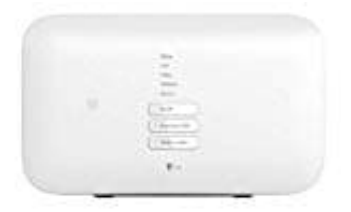

**Telekom Speedport Smart 3** 

## **Telefonbuch importieren**

In einer Textdatei gesicherte Telefonbucheinträge können in ein Telefonbuch in das Speedport importiert werden.

1. Nachdem du in deinem Speedport eingeloggt bist, wähle oben im Menü Telefonie.

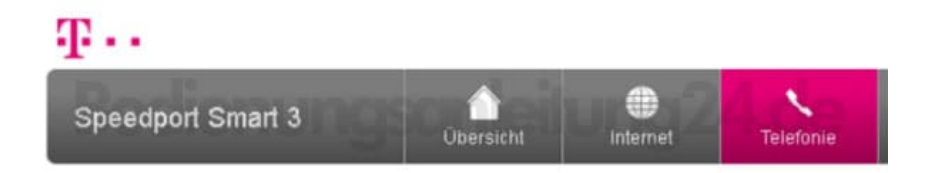

2. Links im Menü wählst du Telefonbuch aus.

| Ŧ··                        |
|----------------------------|
| Speedport Smart 3          |
| Telefonie                  |
| Rufnummernzuordnung 924.de |
| Telefonbuchsen             |
| DECT-Basisstation          |
| Anrufliste                 |
| Telefonbuch                |

3. Wähle aus der Liste das Telefonbuch aus, in das importiert werden soll. Klicke auf die Schaltfläche **Durchsuchen** und wähle die Datei aus, die importiert werden soll.

Klicke auf den Eintrag Was muss ich beachten?, wenn du weitere Informationen benötigst.

| Keine Einträge vorhanden Weiteren Eintrag anlegen                                     |                                                                                      |
|---------------------------------------------------------------------------------------|--------------------------------------------------------------------------------------|
|                                                                                       |                                                                                      |
| Sie könger ihre Kontakte in das aus<br>mportieren. Sie können auch gesict<br>einlesen | gewählte Telefonbuch auf Ihrem Speedport<br>herte Kontakte wieder in Ihren Speedport |
| Durchsuchen Speedport_Sma                                                             | art_19.02.2017_Telefonbuch.bt                                                        |
| Importieren                                                                           |                                                                                      |
| Kontakte exportieren                                                                  | Wie sichere ich meine Kontak                                                         |
| Sie können Ihre Kontakte für das au:                                                  | sgewählte Telefonbuch sichern.                                                       |
|                                                                                       |                                                                                      |